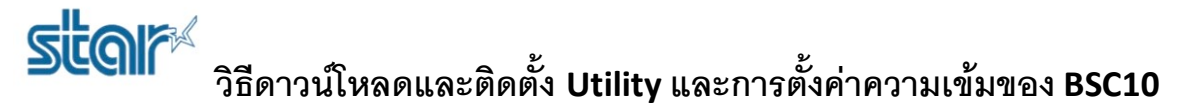

1. ดาวน์โหลด printer utility จาก http://www.starmicronics.com/support/ และเลือกตามภาพด้านล่าง

#### Star Micronics Support Database

Welcome to the Star Micronics Global Support Sitel Browse Star's online database to easily and quickly find drivers, software, documentation and FAQs. To begin, choose your printer below.

Star Micronics Software License Agreement

| Product Type     | Thermal   How do I find my Printer Type?                            |       |
|------------------|---------------------------------------------------------------------|-------|
| Printer Family   | BSC10   How do I find my Printer Family Name?                       | A CON |
| Printer Model    | BSC10    How do I find my Printer Model Name?                       |       |
| Interface        | USB   How do I identify my interface?                               |       |
| Operating System | Windows 10 / 8 / 7 / Vista   How do I identify my Operating System? |       |
| Language         | EN/CH/FR/KR/RU/SP 🔻                                                 |       |

## 2. คลิก 'BSC10 Installation CD V2.1' เพื่อดาวน์โหลด

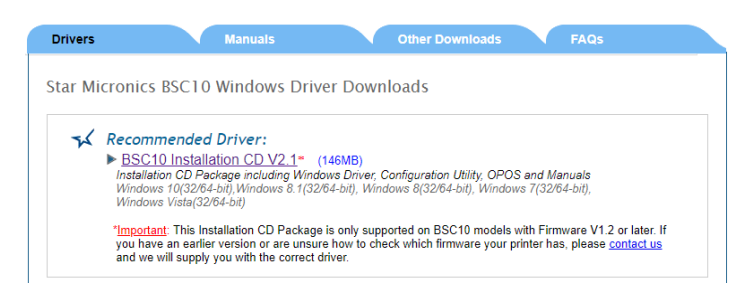

3. หลังจากดาวน์โหลดเสร็จสิ้น ไปที่โฟลเดอรีที่ดาวน์โหลดไฟล์ไว้ จากนั้น คลิกขวา 'Autorun' แล้วคลิก 'Run as

#### administrator'.

|       |          |                                     |   | 0 Nov. 10 10-50 AM   | <br>File felder        | '      |
|-------|----------|-------------------------------------|---|----------------------|------------------------|--------|
|       | ocum<br> | lents                               | 2 | 8-INOV-19 10:50 AIVI | File tolder            |        |
| W     | /indo    | NS                                  | 2 | 8-Nov-19 10:50 AM    | Filefolder             |        |
| 🛯 🖉 A | utoru    | n                                   | 2 | 8-Nov-19 10:50 AM    | Application            | 347 KB |
| a 🔤   |          | Open                                |   | -Nov-19 10:50 AM     | Setup Information      | 1 KB   |
| 🖄 A   | -        | Run as administrator                |   | 8-Nov-19 10:50 AM    | Application extension  | 436 KB |
| 🔊 C   |          | Troubleshoot compatibility          |   | -Nov-19 10:50 AM     | Configuration settings | 1 KB   |
| 🗎 Fi  |          | Run with graphics processor         |   | -Nov-19 10:50 AM     | Text Document          | 2 KB   |
| R 📄   |          | Pin to Start                        |   | -Nov-19 10:50 AM     | Text Document          | 16 KB  |
| 🔒 S   |          | Sena for Vinues                     |   | -Nov-19 10:50 AM     | Adobe Acrobat Docum    | 190 KB |
| 🔊 S   |          | scan for viruses                    |   | -Nov-19 10:50 AM     | Adobe Acrobat Docum    | 120 KB |
| 🔊 S   | 8        | Share                               |   | -Nov-19 10:50 AM     | Adobe Acrobat Docum    | 121 KB |
|       |          | Give access to                      |   |                      |                        |        |
|       |          | Add to archive                      |   |                      |                        |        |
|       |          | Add to "Autorun.rar"                |   |                      |                        |        |
|       |          | Compress and email                  |   |                      |                        |        |
|       |          | Compress to "Autorun.rar" and email |   |                      |                        |        |
|       |          | Pin to taskbar                      |   |                      |                        |        |
|       |          | Restore previous versions           |   |                      |                        |        |
|       |          | Send to                             |   |                      |                        |        |
|       |          | Cut                                 |   |                      |                        |        |
|       |          | Сору                                |   |                      |                        |        |
|       |          | Create shortcut                     |   |                      |                        |        |
|       |          | Delete                              |   |                      |                        |        |
|       |          | Rename                              |   |                      |                        |        |
| 6 KB  |          | Properties                          |   |                      |                        |        |

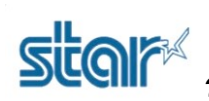

### 4. คลิก **'Install'**

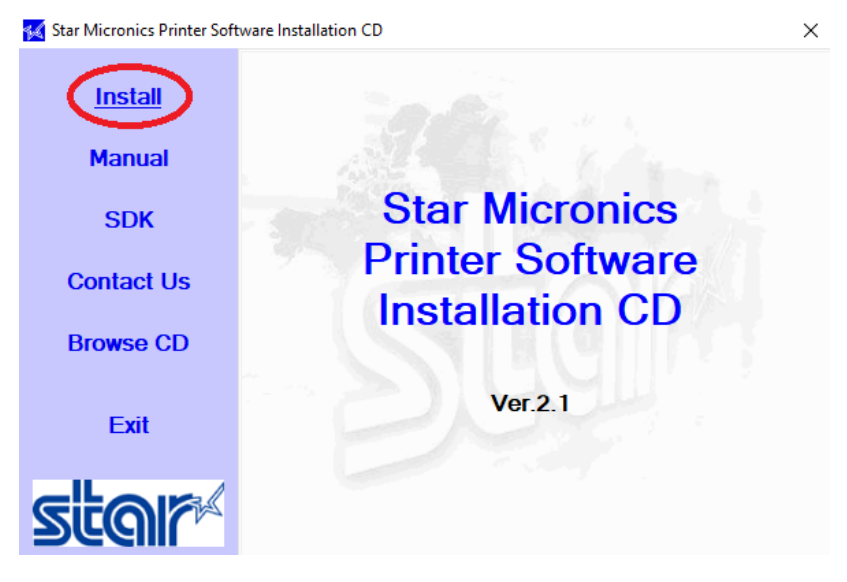

5. เลือก **'I AGREE'** แล้วคลิก **'Next'** 

| Þ | Software License Agreement                                                                                                    |   | × |
|---|----------------------------------------------------------------------------------------------------|---|---|
|   | To proceed you must agree with the following:                                                                                                    |   |   |
|   |                                                                                                    |   |   |
|   | Software License Agreement                                                                                                    | ^ |   |
|   |                                                                                                    |   |   |
|   | I his Agreement made and entered into by and between you and Star Micronics Co.,<br>Ltd. (hereinafter referred to as "Star") stipulates the terms and conditions pertaining to<br>the licensing of the software.                                                                                                    |   |   |
|   | Please read this Software License Agreement carefully before installing or using the software and accompanying data (hereinafter referred to as "the Software"). By installing the Software, you are agreeing to be bound by this Agreement. If you do not agree to the terms of this Agreement, you are not entitled to install the Software. |   |   |
|   | 1. Permitted License Uses<br>Star grants to you a nonexclusive right to use the Software under the terms and                                                                                                    | ~ |   |
|   | OIDO NOT AGREE OIAGREE NEXT                                                                                                    |   |   |
| _ |                                                                                                    |   |   |

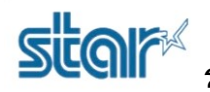

6. คลิก **'Next'** 

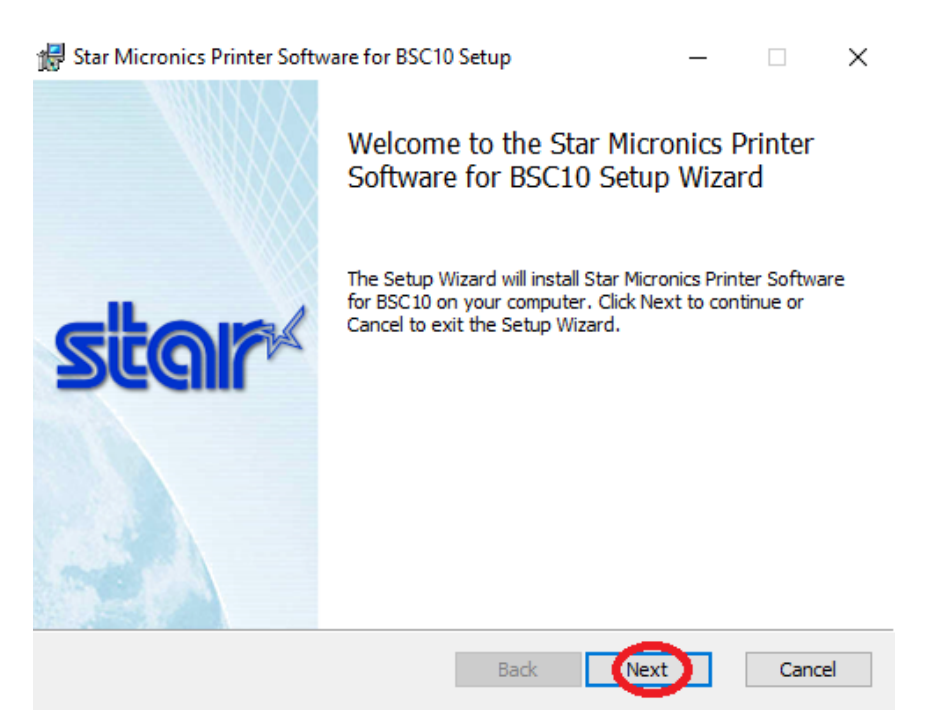

## ติ้กถูก 'I accept the terms in the License Agreement' แล้วคลิก 'Next'

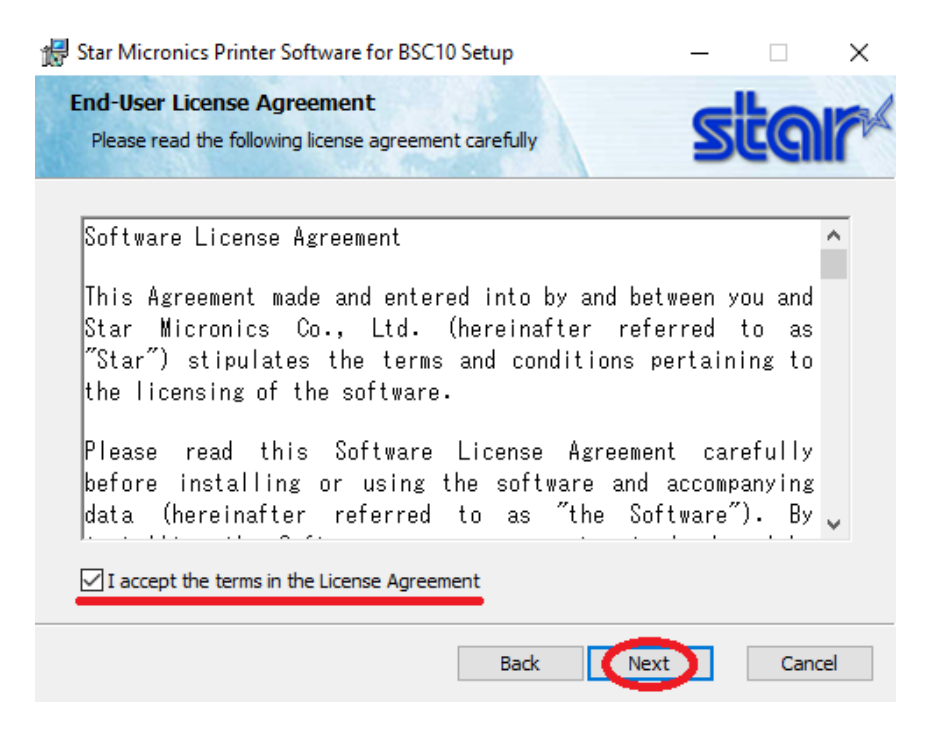

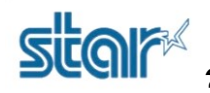

### 8. คลิก **'Typical'**

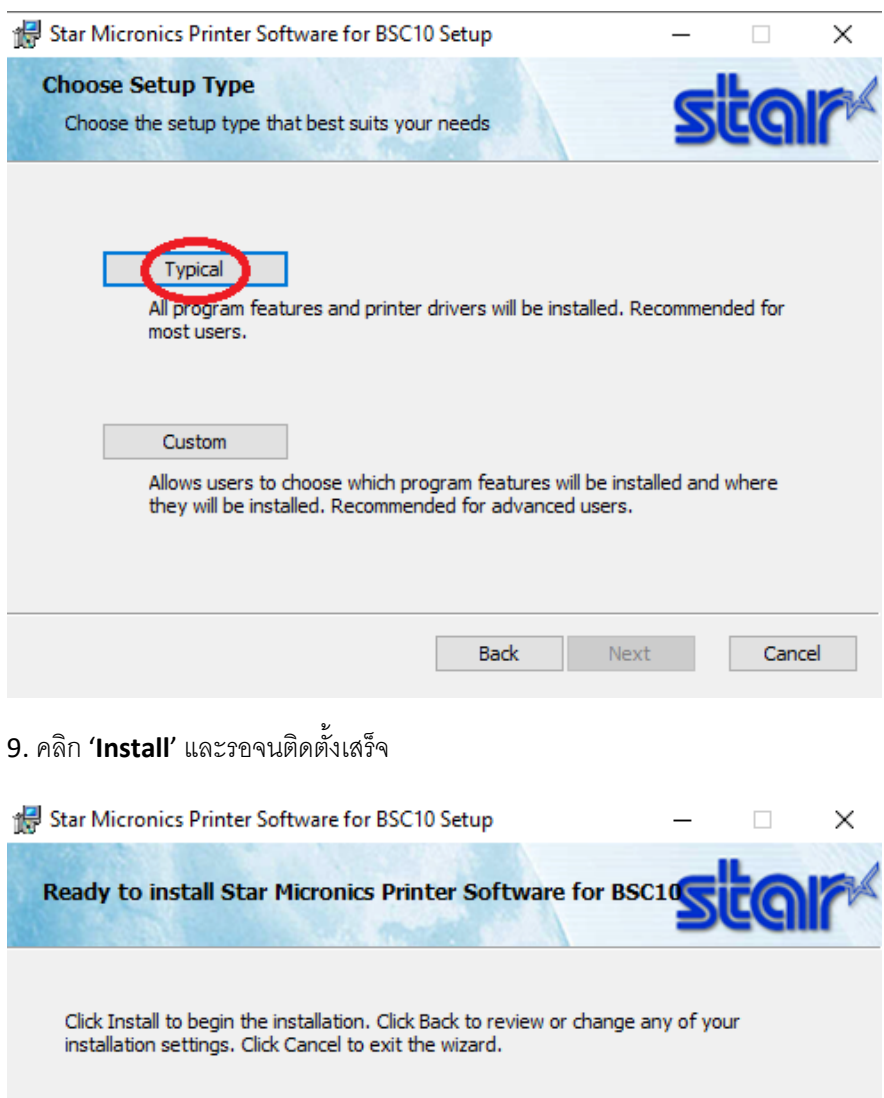

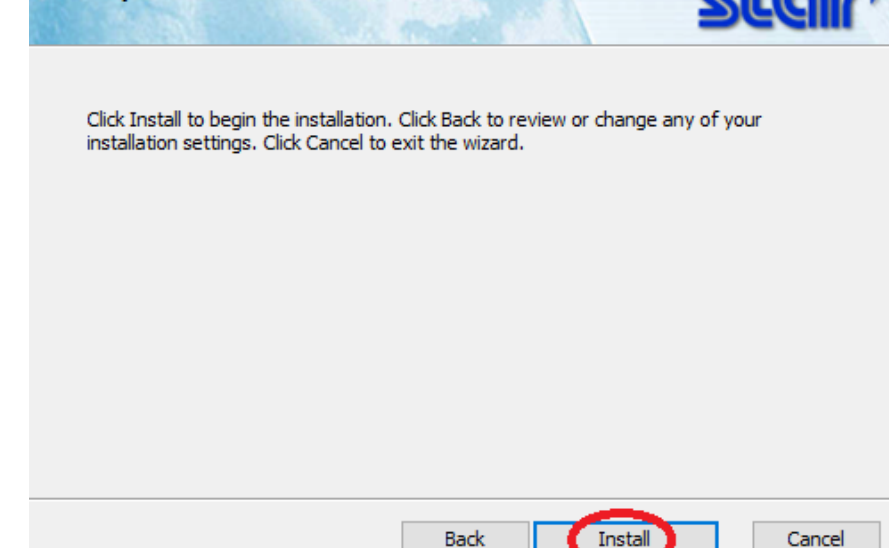

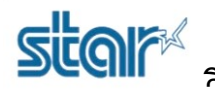

### 10. คลิก **'Finished'**

Star Micronics Printer Software for BSC10 Setup
Completed the Star Micronics Printer Software for BSC10 Setup Wizard
Cick the Finish button to exit the Setup Wizard.

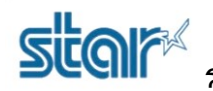

## <u>รุ่น BSC10 E</u>

- 1. เชื่อมต่อ สาย LAN เข้ากับเครื่องพิมพ์ BSC10 E
- 2. เปิดโปรแกรม 'Printer Utility BSC10'

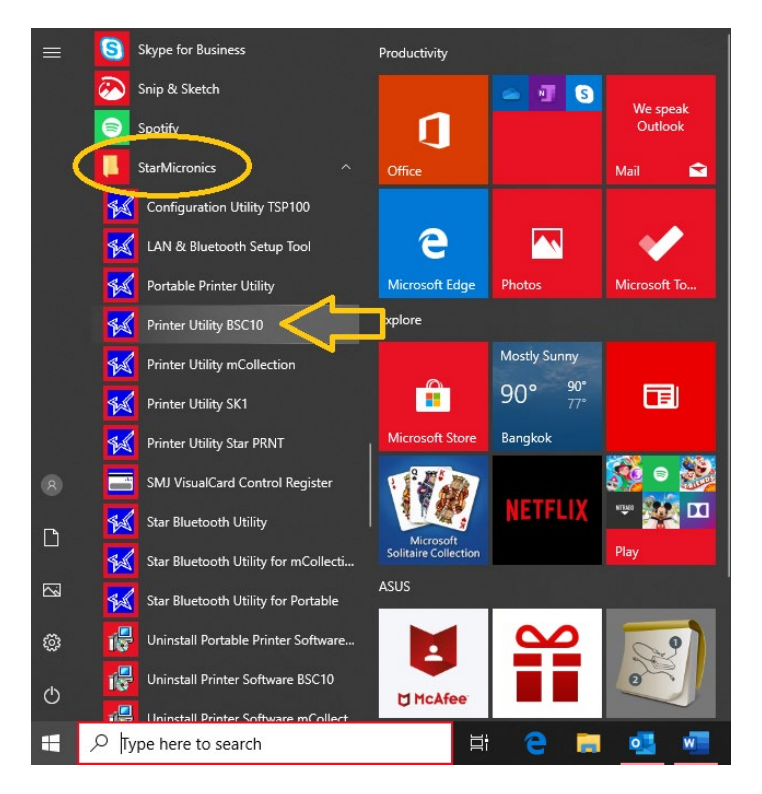

### **3. เลือก 'Ethernet'**

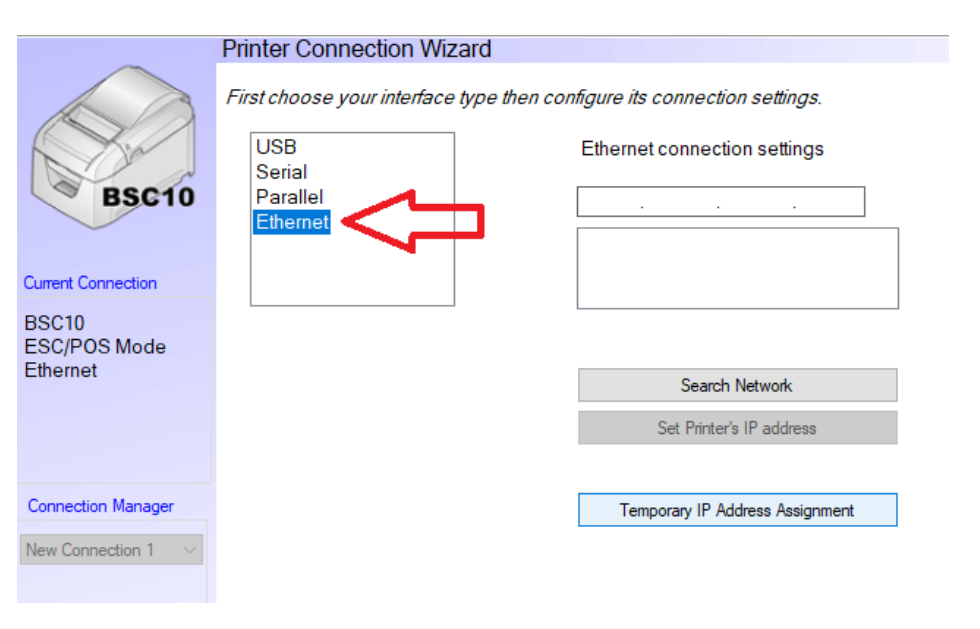

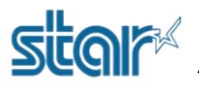

4. คลิก 'Search Network' เพื่อค้นหา IP Address ของเครื่องพิมพ์

| Printer Connection Wizard |                                                                          |                                 |  |  |  |  |  |
|---------------------------|--------------------------------------------------------------------------|---------------------------------|--|--|--|--|--|
|                           | First choose your interface type then configure its connection settings. |                                 |  |  |  |  |  |
| 1 Jan                     | USB<br>Serial                                                            | Ethernet connection settings    |  |  |  |  |  |
| BSC10                     | Parallel<br>Ethernet                                                     |                                 |  |  |  |  |  |
| Current Connection        |                                                                          |                                 |  |  |  |  |  |
| BSC10<br>ESC/POS Mode     |                                                                          |                                 |  |  |  |  |  |
| Luemer                    |                                                                          | Search Network                  |  |  |  |  |  |
|                           |                                                                          | Set Printer's IP address        |  |  |  |  |  |
| Connection Manager        |                                                                          | Temporary IP Address Assignment |  |  |  |  |  |
| New Connection 1 $\sim$   |                                                                          |                                 |  |  |  |  |  |

5. หลังจากคลิก 'Search Network' โปรแกรมจะโชว์ IP Address ของเครื่องพิมพ์ แต่หากโปรแกรมไม่ได้รับ IP Address ของเครื่องพิมพ์ สามารถตรวจสอบ IP Address ของเครื่องพิมพ์ได้จาก Self-Test และกรอกใส่ช่อง จากนั้น คลิก 'Done'

| 0                        | Printer Connection Wizard               |                                   |      |
|--------------------------|-----------------------------------------|-----------------------------------|------|
|                          | First choose your interface type then c | onfigure its connection settings. |      |
| (China)                  | USB<br>Serial                           | Ethernet connection settings      |      |
| BSC10                    | Parallel<br>Ethernet                    | 192     168     2     67          |      |
| Current Connection       |                                         | 132.166.2.67 (00.11.62.06.20.43)  |      |
| BSC10<br>ESC/POS Mode    |                                         |                                   |      |
| Ethernet<br>192.168.2.67 |                                         | Search Network                    |      |
|                          |                                         | Set Printer's IP address          |      |
|                          |                                         |                                   |      |
| Connection Manager       |                                         | Temporary IP Address Assignment   |      |
| New Connection 1 V       |                                         |                                   |      |
|                          |                                         |                                   |      |
|                          |                                         |                                   |      |
|                          |                                         |                                   |      |
|                          |                                         |                                   |      |
|                          |                                         | Ε                                 | Done |

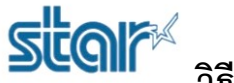

6. หากต้องการเปลี่ยนชื่อเครื่องพิมพ์ สามารถกรอกลงในช่อง จากนั้น คลิก 'OK' หรือ หากไม่ต้องการเปลี่ยนชื่อเครื่องพิมพ์ คลิก 'OK' ได้เลย

Printer Connection Wizard First choose your interface type then configure its connection settings. USB Ethernet connection settings Serial BSC10 Parallel 192 168 2 67 Ethernet 192.168.2.67 (00:11:62:08:20:43) Current Connection Printer Utility BSC10 ESC/POS Mode Enter a name for this printer connection. Ethernet ?) 192.168.2.67 OK BSC10-Ethernet:192.168.2.67 Cancel Connection Manager Temporary IF Addres New Connection 1

## 7. คลิก **'OK'** อีกครั้ง

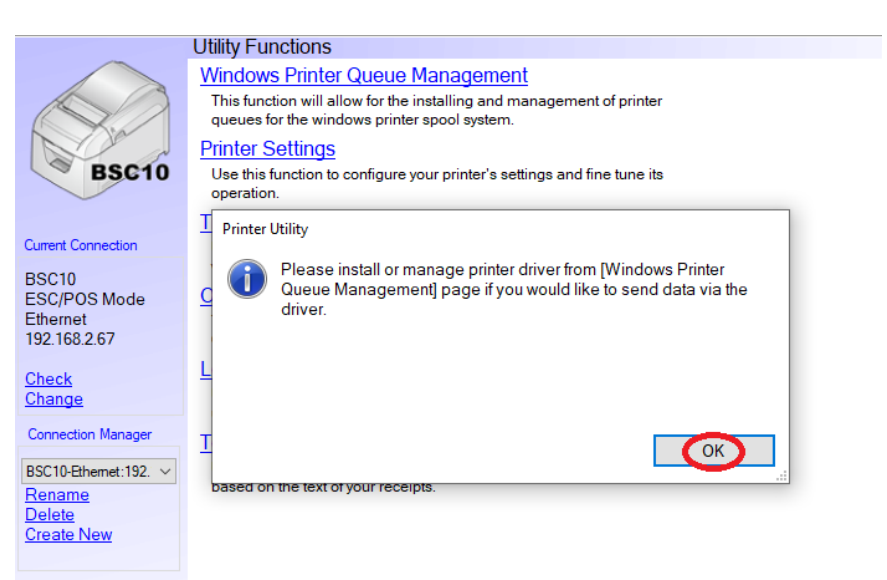

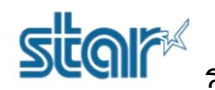

#### 8. คลิก 'Windows Printer Queue Management'

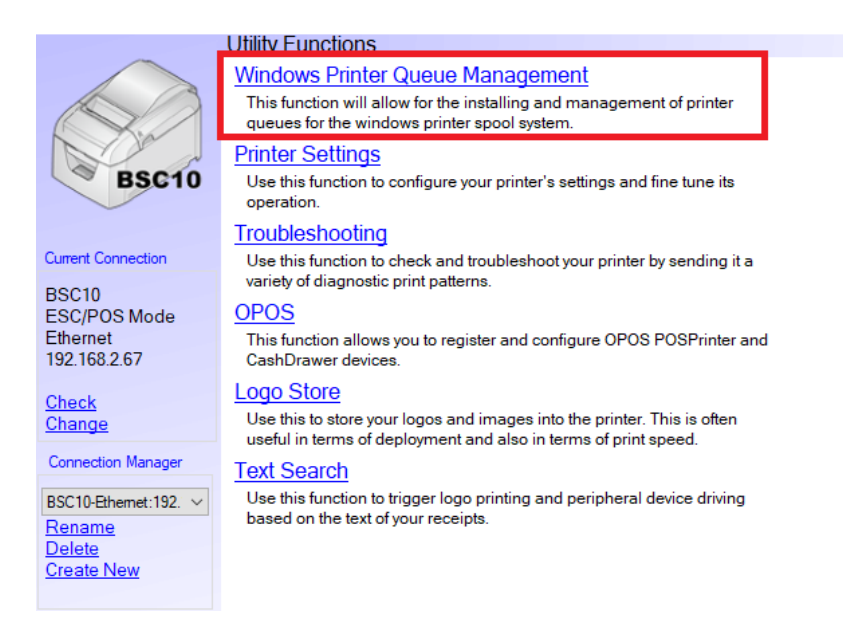

#### 9. คลิก 'Install Driver'

Install Driver The Windows printer driver for the model you've chosen is not installed.

| 💎 Install Driver |
|------------------|
|                  |

10. คลิก **'Add'** และกรอกชื่อเครื่องพิมพ์ จากนั้น คลิก **'OK'** เครื่องพิมพ์จะปรากฏในหน้า Control Panel > Device & Printer

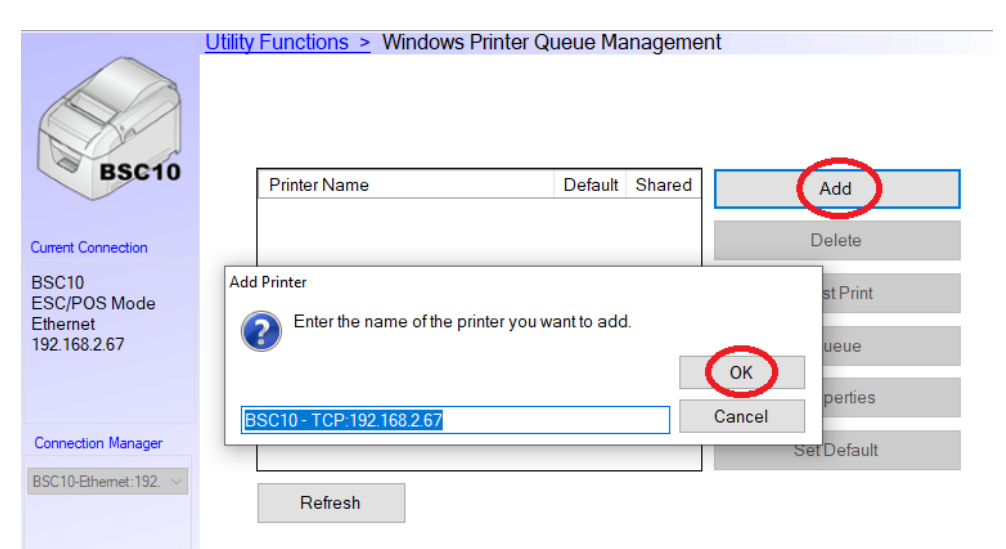

## ริโตโครี วิธีดาวน์โหลดและติดตั้ง Utility และการตั้งค่าความเข้มของ BSC10 รุ่น BSC10 UC และ UD (เชื่อมต่อโดยใช้สาย USB)

- 1. เชื่อมต่อ PC หรือ Laptop เข้ากับเครื่องพิมพ์ โดยใช้สาย USB
- 2. เปิดโปรแกรม 'Printer Utility BSC10'

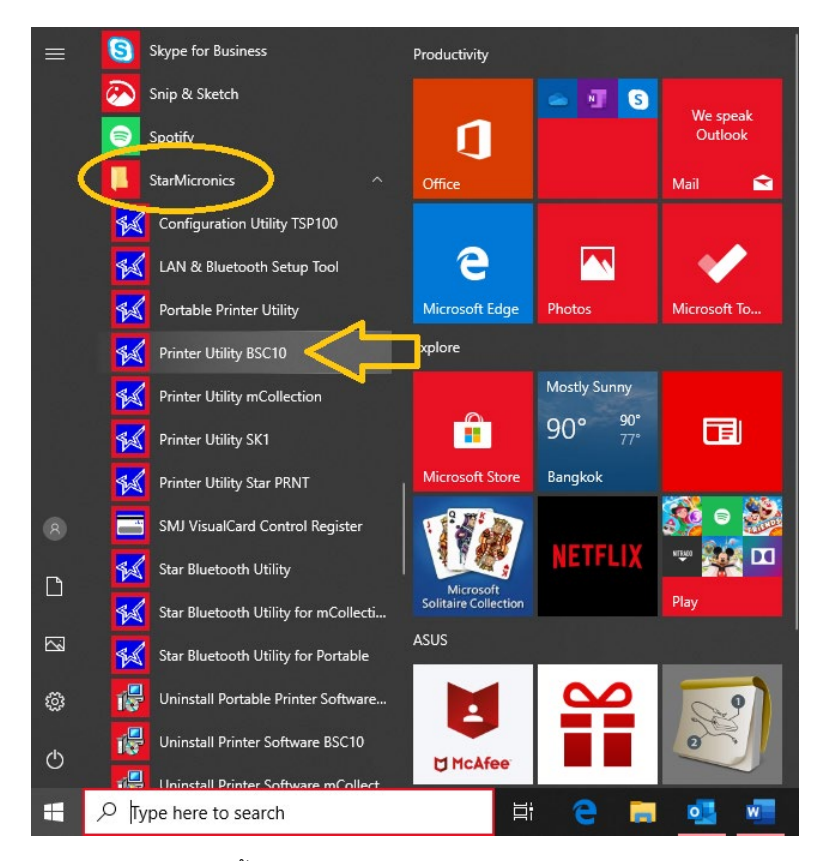

3. เลือก 'USB' จากนั้น คลิก 'Done'

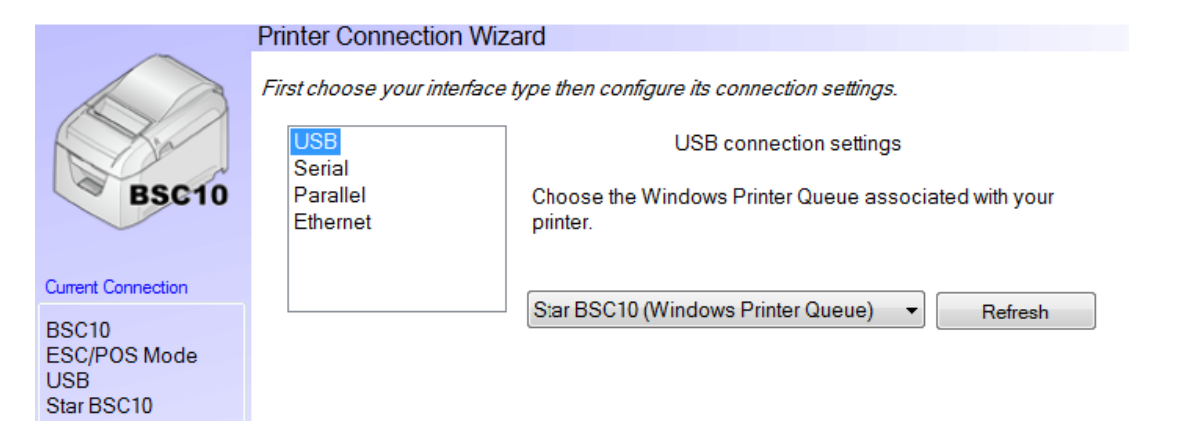

# ระเดาณ

วิธีดาวน์โหลดและติดตั้ง Utility และการตั้งค่าความเข้มของ BSC10

ตั้งชื่อเครื่องพิมพ์ แล้วคลิก 'OK' หรือ หากไม่ต้องการตั้งชื่อเครื่องพิมพ์ คลิก 'OK' ได้เลย

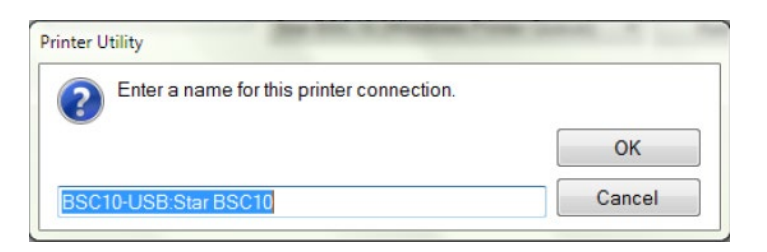

# <u>ตั้งค่าความเข้มของเครื่องพิมพ์ BSC10</u>

1. หลังจากติดตั้งเครื่องพิมพ์ คลิก 'Printer Setting'

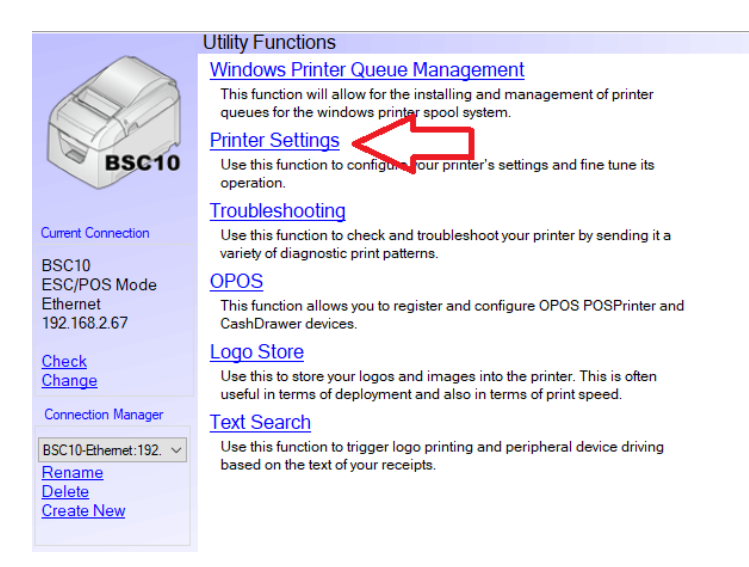

2. โปรแกรมจะทำการอัพเดทการตั้งค่าปัจจุบันของเครื่องพิมพ์

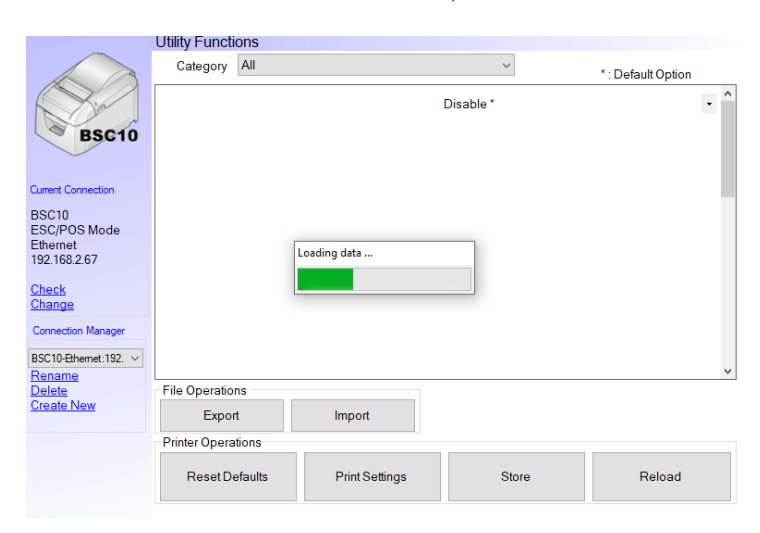

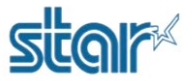

3. หาคำว่า 'Print Density' จากนั้น คลิกลูกศร เพื่อเลือกระดับความเข้ม (+1, +2, +3)

|                                          | Utility Functions > Pri | nter Settings                    |                           |                   |
|------------------------------------------|-------------------------|----------------------------------|---------------------------|-------------------|
|                                          | Category All            |                                  | ~                         | *: Default Option |
| BSC10                                    | Lad                     | lder Barcode Adjustment          | OFF *                     | •                 |
|                                          | Mu                      | <u>ilti Bytes Character Code</u> | Traditional Chinese (BIGS | ·) *              |
| Current Connection BSC10                 |                         | Paper Size                       | 80mm x Receipt (42 Colu   | mns)* 👻           |
| ESC/POS Mode<br>Ethernet<br>192 168 2 67 |                         |                                  | Standard *                | <u> </u>          |
| 102.100.2.07                             |                         | Print Speed                      | +1<br>+2<br>+3 (Darkest)  |                   |
| Connection Manager                       |                         | Printer Performance              | Print Quality *           | •                 |
| BSC10-Ethemet:192. >                     |                         | <u>Top Margin</u>                | 11mm *                    |                   |
|                                          | <u>v</u>                | ertical Length Reduction         | Disable *                 |                   |
|                                          | File Operations         |                                  |                           |                   |
|                                          | Export                  | Import                           |                           |                   |
|                                          | Printer Operations      |                                  | _                         |                   |
|                                          | Reset Defaults          | Print Settings                   | Store                     | Reload            |

4. คลิก **'Store'** เพื่อบันทึกการตั้งค่า

|                                                   | Utility Functions > Pri               | inter Settings            |                            |                    |   |   |
|---------------------------------------------------|---------------------------------------|---------------------------|----------------------------|--------------------|---|---|
|                                                   | Category All                          |                           | ~                          | * : Default Option |   |   |
| BSC10                                             | Lac                                   | der Barcode Adjustment    | OFF *                      |                    | • | ^ |
|                                                   | Mu                                    | ulti Bytes Character Code | Traditional Chinese (BIG5) | *                  | Ŧ |   |
| Current Connection                                |                                       | Paper Size                | 80mm x Receipt (42 Colum   | ns) *              | • |   |
| BSC10<br>ESC/POS Mode<br>Ethernet<br>192.168.2.67 |                                       | Print Density             | Standard *                 |                    | • |   |
|                                                   |                                       | Print Speed               | High Speed *               |                    | • |   |
| Connection Manager                                |                                       | Printer Performance       | Print Quality *            |                    | • |   |
| BSC10-Ethemet:192. $\vee$                         |                                       | <u>Top Margin</u>         | 11mm *                     |                    | • |   |
|                                                   | L L L L L L L L L L L L L L L L L L L | Vertical Length Reduction | Disable *                  |                    | • | ~ |
|                                                   | File Operations                       |                           |                            |                    |   |   |
|                                                   | Export                                | Import                    |                            |                    |   |   |
|                                                   | Printer Operations                    |                           |                            |                    |   | _ |
|                                                   | Reset Defaults                        | Print Settings            | Store                      | Reload             |   |   |

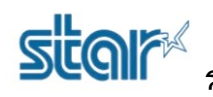

5. โปรแกมจะโชว์สถานะ 'Success' และเครื่องพิมพ์จะมีเสียงเล็กน้อย

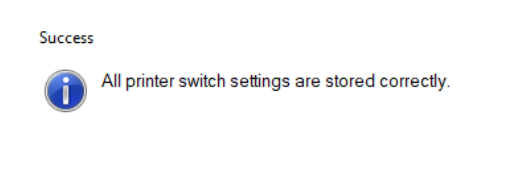

6. หลังจากการตั้งค่าเสร็จสมบูรณ์ สามารถพิมพ์ self-test เพื่อตรวจสอบการตั้งค่า โดยคลิก 'Print Setting' จากนั้น คลิก 'OK'

OK

|                                                   | Utility Functions > Printer Settings | ;                |                             |                       |   |
|---------------------------------------------------|--------------------------------------|------------------|-----------------------------|-----------------------|---|
|                                                   | Category All                         |                  | ~                           | * : Default Option    |   |
| BSC10                                             | Graphic A                            | djustment        | 180DPI mode (Default line : | spacing is approxim 🝷 | ^ |
|                                                   | Ladder Barcode A                     | <u>djustment</u> | OFF *                       | •                     |   |
| Current Connection                                | Multi Bytes Chara                    | <u>cter Code</u> | Traditional Chinese (BIG5)  | * •                   |   |
| BSC10<br>ESC/POS Mode<br>Ethernet<br>192 168 2 67 | P                                    | <u>aper Size</u> | 80mm x Receipt (42 Colum    | ns)* •                |   |
| 132.100.2.07                                      | Pri                                  | nt Density       | +3 (Darkest)                | -                     |   |
| Connection Manager                                | Pr                                   | int Speed        | High Speed *                | •                     |   |
| BSC10-Ethemet:192. $\vee$                         | Printer Per                          | formance         | Print Quality *             | •                     |   |
|                                                   | I                                    | op Margin        | 11mm *                      | •                     | ~ |
|                                                   | File Operations                      |                  |                             |                       |   |
|                                                   | Export Import                        |                  |                             |                       |   |
|                                                   | Printer Operations                   |                  |                             |                       | _ |
|                                                   | Reset Defaults Print Se              | ttings           | Store                       | Reload                |   |
|                                                   |                                      |                  |                             |                       |   |

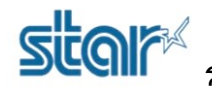

7. เครื่องพิมพ์จะพิมพ์ใบ Self-Test.

\*\*\* RSC10 LAN Ver1.3 -b1.3 \*\*\* -- Memory Switch --FEDC8R9876543210 HEX. <₽> 000000100000000 0200 <4> 00000000000000 0000 <7> 00000000000000 0000 <8> 00000000000000 0000 -- Memory Switch Detail --<0>4 = Character Mode: Standard <1>9 = Top Margin: Default <1>7 = Large Font: Vaild <?>C = 180 Rotation: Invalid <7>A = Print Start Control: Line <7>5.4= Print Speed: Normal <2>2-O= Print Density: +3 <4>C = Motion Unit: Dot by dot <4>4 = Character/Line: ESC/POS <4>2-0= Printable Area: 72mm <7>C = RSB: Valid <7>4 = BUSY: All <B>F-C= H-Reduced Size: Invalid <8>B-8= V-Reduced Size: Invalid <8>3 = H-Paper Reduction: Invalid <8>2 = V-Paper Reduction: Invalid

8. หากต้องการรีเซ็ตการตั้งค่าทั้งหมด คลิก 'Reset Default' และคลิก 'Yes'

| 🙀 Star Micronics BSC10                   | Printer Utility                                                  | - 🗆 ×                   |
|------------------------------------------|------------------------------------------------------------------|-------------------------|
| File Tool Help                           |                                                                  |                         |
| ~                                        | <u>Utility Functions</u> Printer Settings                        |                         |
|                                          | Category All ~                                                   | * : Default Option      |
| BSC10                                    | <u>Graphic Adjustment</u> 180DPI mode (Default lin               | e spacing is approxim 👻 |
|                                          | Ladder Barcode Adjustment OFF *                                  | · ·                     |
| Current Connection                       | Confirmation<br>Revert all settings in your printer to defaults? | · ·                     |
| ESC/POS Mode<br>Ethernet<br>192 168 2 67 |                                                                  | s)* •                   |
|                                          |                                                                  | •                       |
| Connection Manager                       | Yes No                                                           |                         |
| BBC TO-Ethemet. 152.                     |                                                                  |                         |
|                                          | <u>Top Margin</u> 11mm *                                         | •                       |
|                                          | File Operations                                                  |                         |
|                                          | Export Import                                                    |                         |
|                                          | Printer Operations                                               |                         |
|                                          | Reset Defaults Print Settings Store                              | Reload                  |

9. คลิก 'No' หากไม่ต้องการบันทึกการตั้งค่าก่อนหน้า

| Re | comr | nended                                                                                                    |
|----|------|----------------------------------------------------------------------------------------------------|
|    | ?    | We recommend storing the current settings before this operation.<br>Do you want to store the current settings? |
|    |      |                                                                                                    |
|    |      |                                                                                                    |
|    |      | Yes No                                                                                                    |

10. หลังจากนั้น คลิก 'Print Setting' อีกครั้ง เพื่อพิมพ์ self-test เพื่อตรวจสอบการตั้งค่าอีกครั้งว่าถูกรีเซ็ตหรือยัง

| 🛀 Star Micronics BSC10     | Printer Utility                      |                               | -         |        | $\times$ |
|----------------------------|--------------------------------------|-------------------------------|-----------|--------|----------|
| File Tool Help             |                                      |                               |           |        |          |
|                            | Utility Functions > Printer Settings |                               |           |        |          |
|                            | Category All                         | ~<br>*:E                      | Default C | Option |          |
| BSC10                      | Ladder Barcode Adjustment            | OFF *                         |           |        | -        |
|                            | Multi Bytes Character Code           | Traditional Chinese (BIG5) *  |           |        | Ŧ        |
| Current Connection         | Paper Size                           | 80mm x Receipt (42 Columns) * |           |        | •        |
| ESC/POS Mode<br>Ethernet   | Print Density                        | Standard *                    |           |        | •        |
| 132.100.2.07               | Print Speed                          | High Speed *                  |           |        | •        |
| Connection Manager         | Printer Performance                  | Print Quality *               |           |        | -        |
| BSC10-Ethernet:192. $\vee$ | Top Margin                           | 11mm *                        |           |        | •        |
|                            | Vertical Length Reduction            | Disable *                     |           |        |          |
|                            | File Operations                      |                               |           |        |          |
|                            | Export Import                        |                               |           |        |          |
|                            | Printer Operations                   |                               |           |        |          |
|                            | Reset Defaults Print Settings        | Store                         | Rel       | oad    |          |

11. เครื่องพิมพ์จะพิมพ์ Self-Test ออกมาและมาสารถตรวจสอบการตั้งค่าได้

| *** BSC10 LAN Ver1.3 -b1.3 ***                   |
|--------------------------------------------------|
| Memory Switch                                    |
| FEDCBR9876543210 HEX.                            |
| <0> 000000100000000 0200                         |
| <1> 00000000000000 0000                          |
| <2> 00000000000000 0000                          |
| <3> 0000000000000 0000                           |
| <4> 0000000000000 0000                           |
| <7> 0000000000000 0000                           |
| <8> 00000000000000 0000                          |
|                                                  |
| Memory Switch Detail                             |
| <d>4 = Character Mode: Standard</d>              |
| <1>9 = Top Margin: Default                       |
| <1>7 = Large Font: Vaild                         |
| <2>C = 180 Rotation: Invalid                     |
| <2>A = Print Start Control: Line                 |
| <2>5.4= Print Speed: Normal                      |
| <2>2-O= Print Density: Standard                  |
| <4>C = Motion Unit: Dot by dot                   |
| <4>4 = Character/Line: ESC/POS                   |
| <4>2-O= Printable Area: 72mm                     |
| <7>C = RSB: Valid                                |
| <7>4 = BUSY: All                                 |
| <pre>&lt;8&gt;F-C= H-Reduced Size: Invalid</pre> |
| <8>B-8= V-Reduced Size: Invalid                  |
| <8>3 = H-Paper Reduction: Invalid                |
| <8>2 = V-Paper Reduction: Invalid                |
|                                                  |